# Itec/MODR 2635 EN Fall 2020

# Homework 1: Submission LINK

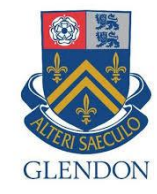

What to submit: a PDF file with answer to questions, with LINKS to your results (web pages).

Moodle: https://eclass.yorku.ca

Rstudio-server: https://oldtown.glendon.yorku.ca/ Username: yourlastname (always in small letters) Password: your\_student\_number Your web pages are at: http://oldtown.glendon.yorku.ca/~yourlastname

Login our server at: https://oldtown.glendon.yorku.ca/

- Username: yourlastname (always in small letters) Password: your\_student\_number
- For example, if your full name is "Peter Toft", then you web site is http://oldtown.glendon.yorku.ca/~toft/
- If your last name is "Peter El Hare", then your web site is http://oldtown.glendon.yorku.ca/~elhare/ (last name is El Hare)
- There are 2 students D Chen and J Chen. So the web is for each student: http://oldtown.glendon.yorku.ca/~dchen/ http://oldtown.glendon.yorku.ca/~jchen/
- Your web pages are in the directory www: /home/yourlastname/www
- Your home directory is /home/yourlastname
- ~ is the abbreviation for **/home/lastname**

You will have next this graphic, or graphical user interface (GUI) below:

| → C A ⑦ A S https://oldtown.glendon.yorku.ca/s/doc31cfc78a314af135ae/                                                              |                |            |              | E                                                              | 200% … 🖾 🕁              | ht                            | ∧ @ ®   |
|----------------------------------------------------------------------------------------------------|----------------|------------|--------------|----------------------------------------------------------------|-------------------------|-------------------------------|---------|
| File Edit Code View Plots Session Build                                                                                            | Debug Profile  | Tools Help |              | to                                                             | m 🚰 🕞   :               | Sessions 🗸 🤤                  | 210     |
| 🔨 💽 🗸 🧐 💣 🗸 🔒 🔚 🚔 🛛 🍌 Go to file/functio                                                                                           | on 🛛 🔚 🗸 Addin | s 🕶        |              |                                                                | 🔋 Project: (            | None) 🗸 🔤                     | R 3.6.3 |
| Untitled1 ×                                                                                                    |                |            | Environment  | History                                                        | Connections             | Tutorial                      |         |
| 💷 💭 🔚 🗌 Source on Save 🛛 🔍 🎢 🚽 📋                                                                                                   | -→Run   >→   - | Source 🖌 🖹 | 🚭 🔒 🖙        | Import Datase                                                  | t 🗸 🔏                   | 📃 List                        | •   (   |
| 1                                                                                                    |                |            | 🛑 Global Env | ironment 🗸                                                     | C                       | 2                             |         |
| :1 (Top Level) ≎                                                                                                    |                | R Script ¢ |              | Environ                                                        | ment is emp             | ty                            |         |
| :1 (Top Level) ¢                                                                                                    |                | R Script ¢ | Files Plots  | Environ                                                        | ment is emp<br>Help Vie | ty                            |         |
| I:1 (Top Level) :<br>msole Terminal × Jobs ×<br>Terminal 1 - tom@oldtown: ~                                                        |                | R Script : | Files Plots  | Environi<br>Packages                                           | Help Vie<br>d 3 Delete  | ty<br>ewer<br>e Renau         | me      |
| :1 (Top Level)<br>msole Terminal × Jobs ×<br>Terminal 1 - tom@oldtown: ~<br>m@oldtown: ~\$                                         |                | R Script : | Files Plots  | Environn<br>Packages<br>r Q Upload                             | Help Vié<br>d O Delete  | ty<br>ewer<br>e Renar         | me      |
| :1 (Top Level)<br>nsole Terminal × Jobs ×<br>Terminal 1 + tom@oldtown: ~<br>@oldtown: ~\$                                          |                | R Script : | Files Plots  | Environi<br>Packages<br>r Q Upload                             | Help Vie<br>d C Delete  | ty<br>ewer<br>e Renau<br>Size | me      |
| :1 (Top Level) \$ msole Terminal × Jobs ×  Terminal 1 - tom@oldtown: ~  @oldtown:~\$ []                                            |                | R Script : | Files Plots  | Environi<br>Packages<br>r Q Upload<br>ame<br>gledr             | Help Vie<br>d S Delete  | ty<br>e e Renar<br>Size       | me      |
| I:1 (Top Level) :<br>Insole Terminal × Jobs ×<br>Terminal 1 - tom@oldtown: ~<br>@oldtown :~\$ []                                   |                | R Script : | Files Plots  | Environi<br>Packages<br>r O Upload<br>ame<br>gledr<br>lic_html | Help Vie<br>d C Delete  | ewer<br>e Renau<br>Size       | me      |
| 1:1       (Top Level) ÷         onsole       Terminal ×       Jobs ×         Impoldtown: ~       Terminal 1 ↓       tom@oldtown: ~ |                | R Script : | Files Plots  | Packages<br>r O Upload<br>ame<br>gledr<br>lic_html             | Help Vie                | ty<br>ewer<br>e Renau<br>Size | me      |

Click on "terminal" to activate that console in order to type command line (CLI), followed by "return" key. So we are giving a command to the computer (operating system) by typing a text (a keyword); more on Human-computer interaction.

| Utility | Description                                  |
|---------|----------------------------------------------|
| ls      | "list" files and directories                 |
| pwd     | "print working directory"                    |
| cd      | "change (your working) directory"            |
| mkdir   | "make directory"                             |
| rmdir   | "remove directory"                           |
| ср      | "copy" a file or directory                   |
| mv      | "move" a file or directory (i.e., rename it) |
| rm      | "remove" a file (i.e., delete it)            |

# Displaying Text Files

It is often convenient to look at the contents of a text file without having to open it in an editor. Previously in this lab, we saw that cat can be used for this purpose, but it is most useful for short files that can be viewed all on one screen.

GNU/Linux provides several other utilities that are useful for "paging" through text files (i.e., for viewing files one page at a time). Several of these commands are outlined in the following table.

| Command | Description                                                                                  |
|---------|----------------------------------------------------------------------------------------------|
| more    | move through a file screen by screen (hit space for the next page, return for one more line) |
|         |                                                                                              |
|         |                                                                                              |
|         |                                                                                              |

## Exercise 1: 10 points

Definition (Wiki): A **command-line interface** (**CLI**) processes commands to a computer program in the form of lines of text. (Issue a command by typing text at a **terminal**, then press return.)

Try the following CLI:

- (a) cd www
- (b) mkdir 2021
- (c) pwd
- (d) cd 2021
- (e) pwd
- (f) mkdir images
- (g) cd images
- (h) convert -size 800x800 canvas:white white.png
- (i) convert -size 800x800 canvas:blue blue.png
- (j) Visit: http://oldtown.glendon.yorku.ca/~lastname/2021/images
- (k) Download from http://oldtown.glendon.yorku.ca/~teaching/2915/l3/codes001.zip and display the content of this ZIP file at http://oldtown.glendon.yorku.ca/~lastname/2915/l3/

### **Exercise 2: 10 points**

- (a) In a terminal console, put yourself in Directory /home/lastname/www/2021/images using CLI (command line interface)
- (b) In the GUI (graphical user interface) copy the song petit\_navire.mp3 from http://oldtown.glendon.yorku.ca/~teaching/music/mp3/petit\_navire.mp3 to your directory:
   /home/lastname/www/2021/images (i.e. Your PATH you made in (a)).
- (c) Execute the CLI:

```
ffmpeg -i blue.png -i petit_navire.mp3 -c:v libx264 -pix_fmt yuv420p
mymusic.mp4
```

### **Exercise 3: 10 points**

| #  | Operation                                          | What is the Command? |
|----|----------------------------------------------------|----------------------|
| 1  | list files & directories.                          |                      |
| 2  | Put yourself at the HOME directory                 |                      |
| 3  | make a sub-directory called "myfile" in the home   |                      |
|    | directory.                                         |                      |
| 4  | Put yourself at the PATH /home/lastname/myfile     |                      |
| 5  | Show your current PATH                             |                      |
| 6  | show the path for where you are in the directory.  |                      |
| 7  | Make a subdirectory at /home/lastname/myfile/mp3   |                      |
| 8  | list the contents of the home directory, no matter |                      |
|    | where you are.                                     |                      |
| 9  | Put yourself at ~/myfile/mp3                       |                      |
| 10 | Go to ~ (the <b>HOME</b> directory which is        |                      |
|    | /home/lastname)                                    |                      |
| 11 |                                                    |                      |
| 12 |                                                    |                      |
| 13 |                                                    |                      |
| 14 |                                                    |                      |
| 15 |                                                    |                      |
| 16 |                                                    |                      |
| 17 |                                                    |                      |
| 18 |                                                    |                      |
| 19 |                                                    |                      |

# **HTML Introduction**

What is HTML?

HTML is the standard markup language for creating Web pages.

- HTML stands for Hyper Text Markup Language
- HTML describes the structure of Web pages using markup
- HTML elements are the building blocks of HTML pages
- HTML elements are represented by tags
- HTML tags label pieces of content such as "heading", "paragraph", "table", and so on
- Browsers do not display the HTML tags, but use them to render the content of the page

A Simple HTML Document

Example <!DOCTYPE html> <html> <head> <title>Page Title</title> </head> <body>

<h1>My First Heading</h1> My first paragraph.

</body> </html> Example Explained

- The <! DOCTYPE html> declaration defines this document to be HTML5
- The <html> element is the root element of an HTML page
- The <head> element contains meta information about the document
- The <title> element specifies a title for the document
- The <body> element contains the visible page content
- The <h1> element defines a large heading
- The element defines a paragraph

5

20

## HTML Tags

HTML tags are element names surrounded by angle brackets:

<tagname>content goes here...</tagname>

- HTML tags normally come in pairs like and
- The first tag in a pair is the start tag, the second tag is the end tag
- The end tag is written like the start tag, but with a **forward slash** inserted before the tag name

Tip: The start tag is also called the opening tag, and the end tag the closing tag.

Make a web page with the html5 code given above on page 5, to be displayed at:

http://oldtown.glendon.yorku.ca/~yourlastname/examples/ex1

Exercise 4: 10 points

Complete the html code given below:

```
<!DOCTYPE html>
<html>
<head>
<title>HTML Formatting</title>
<meta charset="utf-8"/>
</head>
<body>
This is a paragraph of plain text.
<hr>
This is strong text and this is italicised< text.</p>
This is underlined text
This is deleted text and this is highlighted text.
This is subscriptedtext and this is superscripted text.
<!-- this is a comment -->
</body>
</html>
```

So as to give this result below at your URL:

http://oldtown.glendon.yorku.ca/~lastname/2635/text/format/

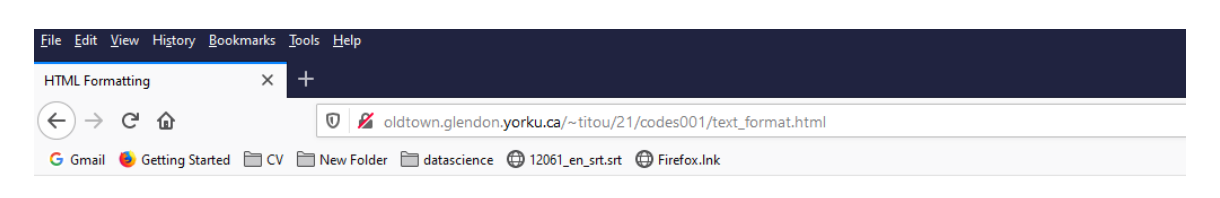

# This is a paragraph of plain text.

# This is **bold** text and this is *italicised* text.

# This is underlined text

This is <del>deleted</del> text and this is highlighted text.

This is subscripted text and this is superscripted text.

```
Exercise 5: html5 10 points
<!DOCTYPE html>
<html>
 <head>
   <meta charset="utf-8" />
   <title>Ma passion pour les animaux</title>
 </head>
 <body>
   <h1>Titre de niveau 1</h1>
   Voici mes animaux:
   <01>
     <strong>Dragon</strong>
     chat
     qiraffe
   </body>
</html>
```

Make a web page with the html5 code given above to be displayed at:

http://oldtown.glendon.yorku.ca/~yourlastname/examples/ex212

**Exercise 6**: 10 points .Making a photo gallery with CLI.

(a) View, repeat and explain each of the CLI given in this video:

http://oldtown.glendon.yorku.ca/~teaching/2021/l1/ex004.mp4

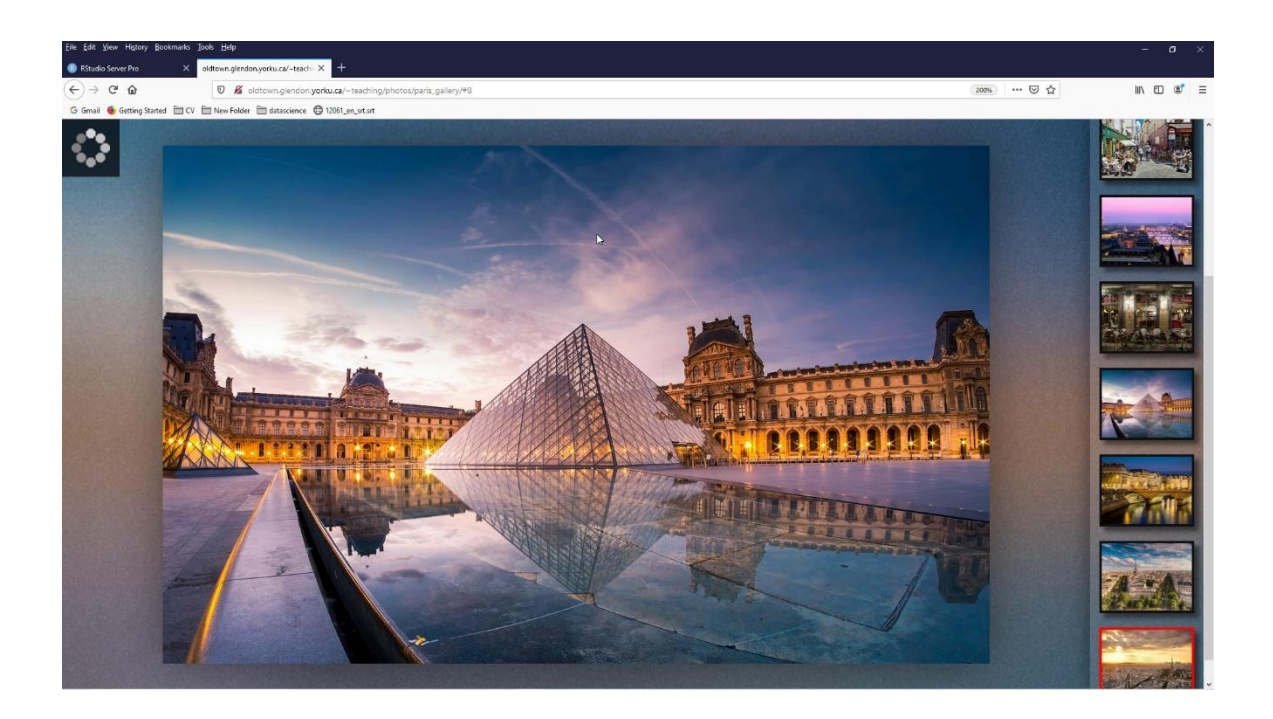

(b)

The program is fgallery. The syntax (how to use it) is:

# fgallery input\_directory output\_directory

I gave you the images paris.zip in your directory /home/lastname/www/examples/. Make a photo gallery with these images at your URL:

http://oldtown.glendon.yorku.ca/~lastname/vacances/paris

List all your steps.

### Exercise 7: 10 points.

### Your web page is at: http://oldtown.glendon.yorku.ca/~yourlastname

Visit the following links:

- http://oldtown.glendon.yorku.ca/~yourlastname/music/mp3
  - What should you do so that the URL link above be renamed as: http://oldtown.glendon.yorku.ca/~yourlastname/music/french2
  - What should you do so that that your Paris album is at this location: http://oldtown.glendon.yorku.ca/~yourlastname/paris/memory/french2
- http://oldtown.glendon.yorku.ca/~yourlastname/cv/index.html
  - How would you replace the "blue box" with your own photo?
  - How would you replace "Welcome" by "Bienvenue!"
  - See: https://youtu.be/ZRfsCQPGiS4
  - or

http://oldtown.glendon.yorku.ca/~teaching/2021/syllabus/oldtown\_rstudi o\_server\_title\_cv.mp4

Hint: Edit the file index.html at /home/lastname/www/cv Replace myphoto.png by your own image with the same name Here is the html and css codes for the web page above:

```
<!DOCTYPE html>
<html>
<head>
 <link rel="stylesheet" href="css/cv.css">
<!-- Make for my students in Itec at Glendon College -->
</head>
<body>
<div id="header">
<h1> Welcome! </h1>
</div>
<h2> </h2>
<div id="section">
    <div id="left">
    <center>
    <img src="myphoto.png" width="150px", height = "150px">
    </center>
    </div>
    <div id = "right">
    <b>Hi!</b>
       Welcome to my website. I'm Peter The Great, a student at
       Glendon College. I am interested in computer music, machine
       learning, data visualization and French studies.
    <br>><br>>
    <a href="mailto:someone@yoursite.com">Contact me</a>
    <br>
    </div>
</div>
</body>
</html>
```

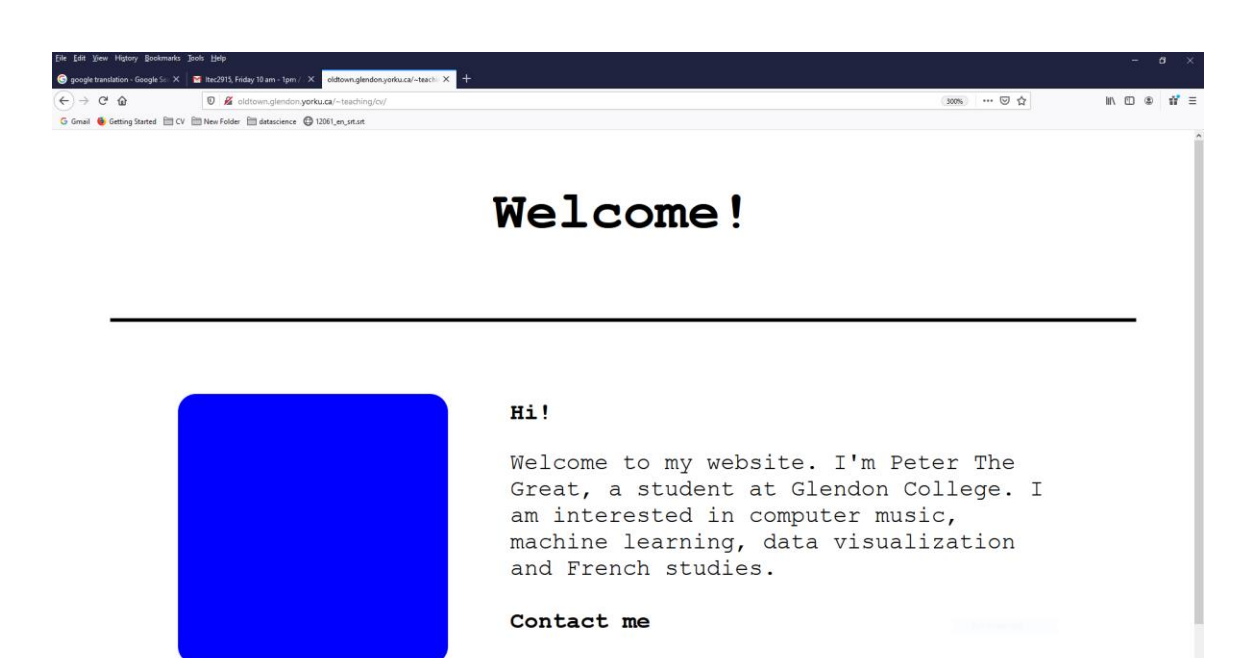

# **CSS Basics**

A basic CSS rule has the following format:

```
selector {
    property: value;
}
Selector
    The selector is the element that the rule will affect
Property
    The property is the actual CSS rule
Value
    The value is the value we want for the given property
```

**Declarations and Declaration Blocks** 

Each property and value set are called a declaration.

```
selector {
    property: value;
}
```

You can list as many declarations as you want. A group of declarations are called a declaration block.

```
selector {
```

```
property: value;
property: value;
}
```

Things to note:

- Declaration blocks are always surrounded by curly braces
- Properties and values are always separated by a colon
- · declarations always end with semicolons
- Spacing does not matter

# **CSS Comments**

You type comments in to your CSS by using ( /\* ) and ( \*/ ). Comments can span multiple lines.

```
/* A CSS comment */
/* A
Comment in
multiple lines
*/
```

# **Element Type Selectors**

The most basic CSS selectors are **Element Type Selectors**. These are really just HTML tags.

For example, if we wanted to make all paragraphs have red text, we would use the following CSS rule:

```
p {
   color: red;
}
```

## **Multiple Selectors**

If we wanted to make all of the ordered lists and unordered lists red, in addition to the paragraphs, we could use three rules like this:

```
p {
    color: red;
}
ol {
    color: red;
}
ul {
    color: red;
```

}

13

Better yet, we can **combine** these three rules, by listing the selectors, separated by commas.

```
p, ol, ul {
   color: red;
}
```

```
Exercise 8: 10 points
```

```
Given the code:
```

```
<!DOCTYPE html>
<html>
<head>
<!-- Make for my students in Itec at Glendon College -->
</head>
<body>
<div id="header">
<h1> Welcome.....! </h1>
</div>
<h2> </h2>
<div id="section">
  <div id="left">
  <center>
  <img src="myphoto.png" width="150px", height = "150px">
  </center>
  </div>
  <div id = "right">
  <b>Hi!</b>
     Welcome to my website. I'm Peter Toft, a student at Glendon College. I a
m interested in computer music, machine learning,
     data visualization and French studies.
  <br><br>>
  <a href="mailto:tu@gmail.com">Contact me</a>
  <br>
  </div>
```

.

</div>

</body> </html>

Write the style.css so that your result will look like this:

# Welcome....!

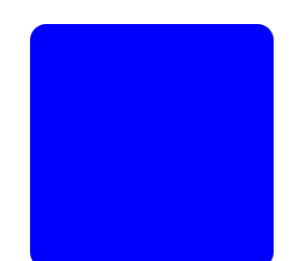

Hi!

Welcome to my website. I'm Peter Toft, a student at Glendon College. I am interested in computer music, machine learning, data visualization and French studies.

Contact me

### Exercise 9: 20 points .Web security

(a) Make the URL: http://oldtown.glendon.yorku.ca/~lastname/practice202/

(b) Protect the URL above with username "tintin" and password "glendon2020".

Here is your .htaccess file:

AuthType Basic AuthName "restricted area" AuthUserFile /home/teaching/secret/.htpasswd Require valid-user

Solution:

- 1. mkdir /home/lastname/www/practice2
- 2. Create .htaccess at PATH above has the following 4 lines as content:

AuthType Basic AuthName "restricted area" AuthUserFile /home/lastname/secret/.htpasswd Require valid-user

- 3. Create directory /home/lastname/secret/ (use the command mkdir)
- 4. Create username and password: htpasswd -c /home/lastname/secret/htpasswd username

done

17

Links:

https://www.w3schools.com/

#### Notes & Misc. Commands:

ffmpeg -loop 1 -i image.png -c:v libx264 -pix\_fmt yuv420p -vf
scale=320:240 out.mp4

ffmpeg -r 5 -i img%03d.jpg -vcodec h264 -pix\_fmt yuv420p -crf 22 -s 1920x1080 MOVIE.mp4

Recording using your sound card (stereo mix) and Audacity.